## Guide de paramétrage Adobe Reader XI pour Mac

Ouvrez Adobe Reader. Dans le menu « Adobe Reader », choisissez le sous-menu « Préférences ».

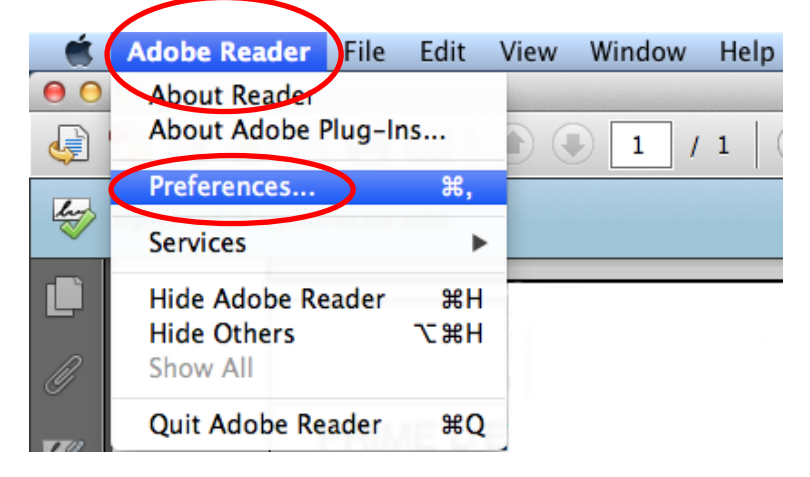

Une fenêtre s'ouvre « Préférences ». Dans le menu de gauche sélectionnez « Signatures ». Sur la gauche apparait une page. Cliquez sur « Autres » dans la rubrique « Identités et certificats approuvés ».

| Preferences                                       |                                                                                                    |        |  |  |
|---------------------------------------------------|----------------------------------------------------------------------------------------------------|--------|--|--|
| Categories:                                       |                                                                                                    |        |  |  |
| General                                           | Digital Signatures                                                                                                    |        |  |  |
| Page Display                                      | Creation & Appearance                                                                                                  |        |  |  |
| 3D & Multimedia<br>Accessibility                  | <ul> <li>Control options for signature creation</li> <li>Set the appearance of signatures within a document</li> </ul> | More   |  |  |
| Adobe Online Services                             | Verification                                                                                                    |        |  |  |
| Email Accounts<br>Forms<br>Identity               | Control how and when signatures are verified                                                                           | More   |  |  |
| JavaScript                                        | Identities & Trusted Certificates                                                                                      |        |  |  |
| Language<br>Measuring (2D)<br>Measuring (3D)      | <ul> <li>Create and manage identities for signing</li> <li>Manage credentials used to trust documents</li> </ul>       | More   |  |  |
| Measuring (Geo)<br>Multimedia (legacy)            | Document Timestamping                                                                                                  |        |  |  |
| Multimedia Trust (legacy)<br>Reading<br>Reviewing | Configure timestamp server settings                                                                                    | More   |  |  |
| Search                                            |                                                                                                    |        |  |  |
| Security                                          |                                                                                                    |        |  |  |
| Security (Enhanced)                               |                                                                                                    |        |  |  |
| Signatures                                        |                                                                                                    |        |  |  |
| Spelling                                          |                                                                                                    |        |  |  |
|                                                   |                                                                                                    | Cancel |  |  |

Une fenêtre s'ouvre « Paramètres d'ID et de certificat approuvé numériques». Sur la gauche, cliquez dans la rubrique « certificats approuvés » puis sur le bouton « Importer ». Une fenêtre s'ouvre « Sélectionner les contacts à importer » puis cliquez sur « Parcourir ».

| 000                                                                                                    | Digital ID and Trusted Certificate Settings                                                                                                    |                  |
|----------------------------------------------------------------------------------------------------|----------------------------------------------------------------------------------------------------|------------------|
| Digital IDs     Roaming ID Account     Digital ID Files     Keychain Digital IDs     rrcs#11 Models ar     Trusted Certificates | Edit ust       Import       Export       Certificate Details       Remove         Name       Certificate Suer       Expires       Swissoot CA 1       2035.09:59 Z         Staat dA - G2       Staat dA - G2       2020.03:10 Z         Staat doot CA       Staat doot CA       2015.15:38 Z         SECOM,LTD.       SECOM,LTD.       2029.00:39 Z         SAPOe.co.za>       SAPOe.co.za>       2030.00:00 Z         SAPC       Choose Contacts to Import         SAPC       This dialog will allow you to select contacts to import into your trusted identities. You can also set the trust for any certificate with the contacts being imported.         Quo       Contacts | 25 associated    |
|                                                                                                    | QuoN<br>PSCP<br>Name<br>Email<br>B<br>S<br>Certificates                                                                                                    | Remove<br>rowse  |
|                                                                                                    | This list displays the certificates associated with the currently selected contact.          Subject       Issuer       Expires       Image: Cancel         Help       Cancel                                                                                                    | Petails<br>Trust |

Une fenêtre s'ouvre « Rechercher un fichier certificat ». Sélectionnez le certificat racine « LegalyspacePrimaryCA.cacert.crt », téléchargé précédemment à l'adresse « http://www.legalyspace.com/certificat-racine ».

| 000                                                                                                    |                                                                                                    |                                                                                                    | Digital ID and Trusted Certificate Settin                                                                                                    | gs                                                                                                    |
|----------------------------------------------------------------------------------------------------|----------------------------------------------------------------------------------------------------|----------------------------------------------------------------------------------------------------|----------------------------------------------------------------------------------------------------|----------------------------------------------------------------------------------------------------|
| <ul> <li>Digital IDs<br/>Roaming ID Account<br/>Digital ID Files<br/>Keychain Digital IDs<br/>PKCS#11 Modules ar<br/>Trusted Certificates</li> </ul> | t Edit Trust<br>Name V<br>Swissoot CA I<br>Staat dA - G2<br>Staat doot CA<br>SECOM,LTD.<br>SAPOe.co.za><br>SAPO                                                                              | Import         Export         Import           Certificate Issuer         Expires           Swissoot CA I         2035.09:53           Staat dA - G2         2020.03:10           Staat doot CA         2015.15:33           SECOM,LTD.         2029.00:00           SAPOe.co.za>         2030.00:00 | Certificate Details  Remove Remove Re |                                                                                                    |
|                                                                                                    | SAPC This dialog<br>SAFE with the co<br>Quo\ Contact                                                                                                    | y will allow you to select contacts t<br>ontacts being imported.                                                                                                    | o import into your trusted identities. You can a<br>Locate Certificate File                                                                                                    | lso set the trust for any certificates associated                                                                                                    |
|                                                                                                    | PSCP Name                                                                                                    |                                                                                                    | 📰 🔻 🔯 Downloads                                                                                                    |                                                                                                    |
|                                                                                                    | FAVORITES<br>All My Files<br>Applications<br>Certific<br>This lis<br>Subject<br>Documents<br>Subject<br>Downloads<br>Movies<br>J Music<br>Pictures<br>Help<br>Sites<br>alpha<br>password.txt | FAVORITES<br>All My Files<br>Applications<br>Desktop<br>Documents<br>Documents<br>Downloads<br>Movies<br>Movies<br>Music<br>Pictures<br>Sites<br>alpha<br>password.txt                                                                                                    | Name LegalyspacePrimaryCA.cacert (1).                                                                                                    | Date Modified            aujourd'hui 16:00         aujourd'hui 16:17           aujourd'hui 15:17         aujourd'hui 15:14           9 mai 2014 10:56         9 mai 2014 10:55           9 mai 2014 10:55         9 mai 2014 10:55           9 mai 2014 09:57         9 mai 2014 09:57           9 mai 2014 09:57         9 mai 2014 09:57           9 mai 2014 09:57         6 mai 2014 09:57           9 mai 2014 09:57         9 mai 2014 09:57           9 mai 2014 09:47         7 mai 2014 09:47           7 mai 2014 09:41 17:45         6 mai 2014 16:13           6 mai 2014 16:13         6 mai 2014 16:01 |
|                                                                                                    |                                                                                                    | Open from                                                                                                    | Online Account Show: Files Con                                                                                                    | taining Certificates 🛟                                                                                                    |
|                                                                                                    |                                                                                                    |                                                                                                    |                                                                                                    | Cancel Open                                                                                                    |

La fenêtre « Sélectionner les contacts à importer » est alors alimentée avec le certificat sélectionné. Cliquez sur « Importer ».

| 000                                                                                                    | Digital ID and Trusted Certificate Settings                                                                                                    |                                                   |
|----------------------------------------------------------------------------------------------------|----------------------------------------------------------------------------------------------------|---------------------------------------------------|
| Digital IDs     Roaming ID Account     Digital ID Files     Keychain Digital IDs     PKCS#11 Modules ar     Trusted Certificates | Digital ID and Trusted Certificate Settings         Digital ID and Trusted Certificate Settings         Import       Export       Certificate Details       Remove         Name       Certificate Issuer       Export       Certificate Details       Remove         Swissoot CA I       Swissoot CA I       2035.09:59 Z       Staat dA - G2       Staat dA - G2 <th>ficates associated          Remove         Browse</th> | ficates associated          Remove         Browse |
|                                                                                                    | Certificates This list displays the certificates associated with the currently selected contact. Subject  Issuer  Expires Help Canc                                                                                                    | Details<br>Trust                                  |

Le certificat est maintenant installé dans le magasin des certificats approuvés. Sélectionnez le et cliquez sur « Modifier l'approbation ».

| 000                                                                                                    | Digital ID and Trusted Certificate Settings  |                              |  |
|----------------------------------------------------------------------------------------------------|----------------------------------------------|------------------------------|--|
| Digital IDs                                                                                                    | 🕖 Edit Trust 🌖 Import 🎓 Export               | 😢 Remove                     |  |
| Roaming ID Account<br>Digital ID Files<br>Keychain Digital IDs<br><u>PKCC#11 Modules</u> ar<br>Trusted Certificates | Name                                         | Certificate Issuer   Expires |  |
|                                                                                                    | 日本国政府                                        | Japanernment 2017.00:00 Z    |  |
|                                                                                                    | 日本国政府                                        | Japanernment 2017.10:00 Z    |  |
|                                                                                                    | KEYNECTIS ICS CA                             | KEYNEOOT CA 2020.00:00 Z     |  |
|                                                                                                    | LAWtrust AeSign Certification Authority 2048 | LAWtruy 2048 2022.03:39 Z    |  |
|                                                                                                    | LAWtrust Root Certification Authority 2048   | LAWtruy 2048 2032.00:18 Z    |  |
| <pre></pre>                                                                                                    | Legalyspace - Primary CA                     | Legalyary CA 2020.08:19 Z    |  |
|                                                                                                    |                                              |                              |  |

Une fenêtre s'ouvre « Modifier une approbation de certificat ». Cochez la case « Utiliser ce certificat comme racine approuvée » puis cliquez sur « Ok ».

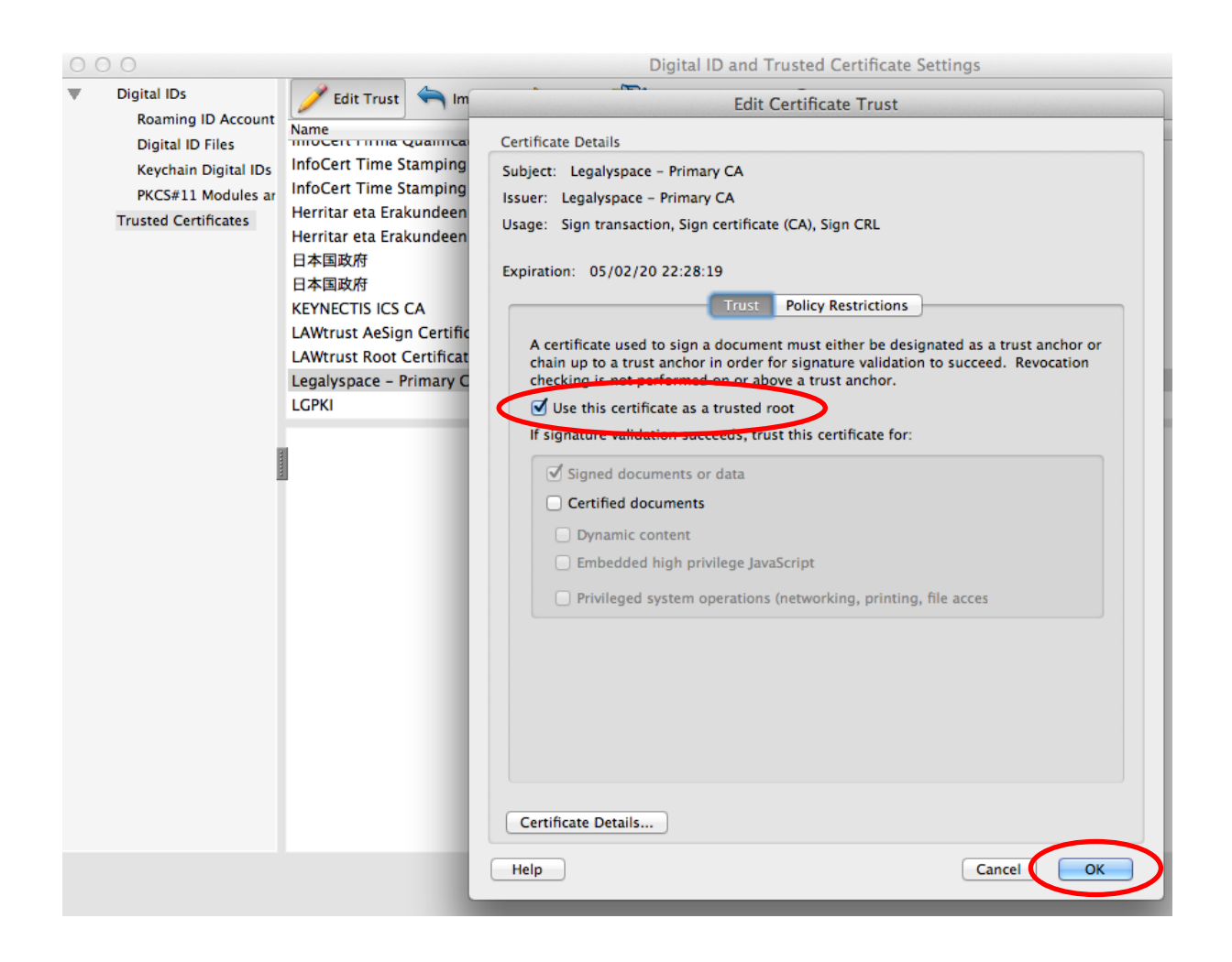